## **Custom Docs**

Documents that prints out a transaction is usually accessible from the screen header. You can click on the link and print, save or email a document straight away.

## **Customizing Documents**

Customizing a document format is straight forward. Once you have created a custom format (Crystal or Jasper), you simply drop them into the custom folder in **creports** and the system will pick up the custom format instead of the standard format, as long as you add the custom folder in the field Custom Features in The Business tab.

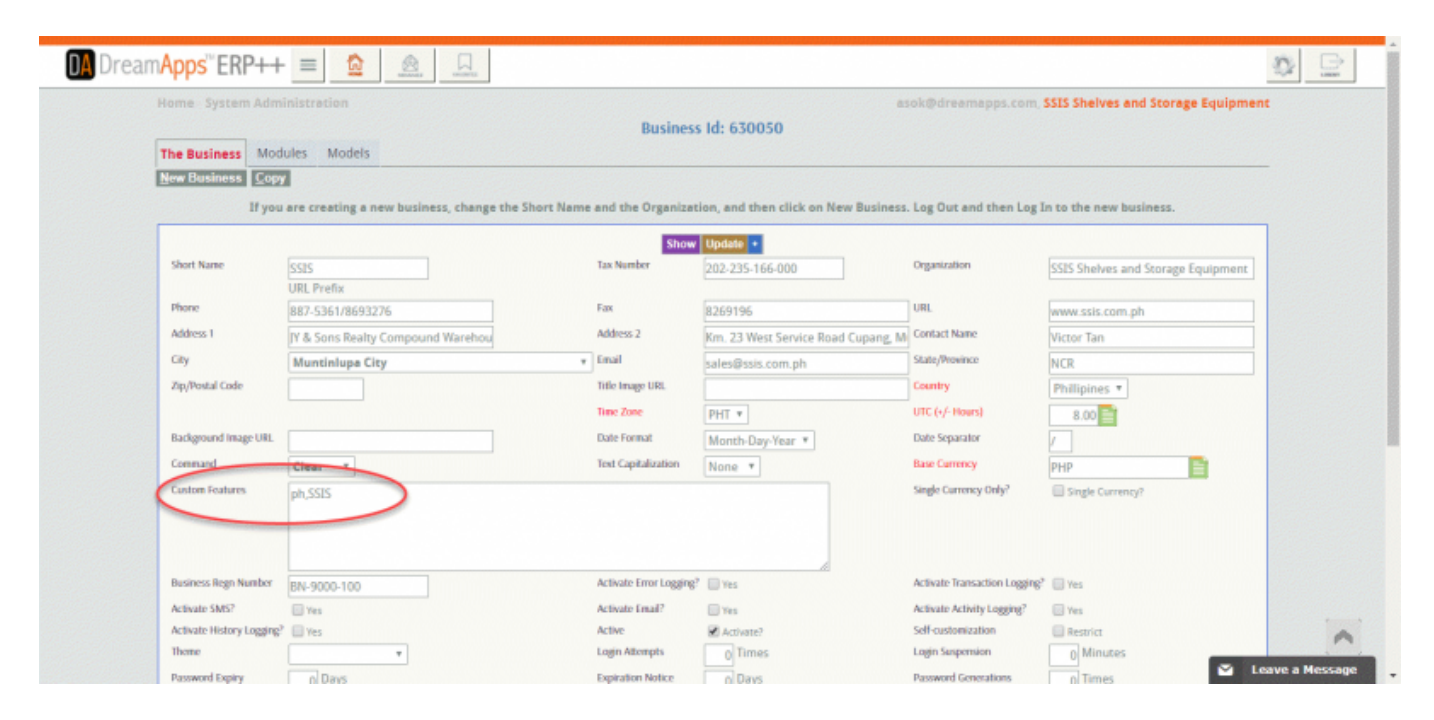

## **Additional Documents**

However, when you do not want to forsake the standard formats and want to add in additional format(s), you need to name the custom formats uniquely and add in these formats in **System Data** tab in **Cross Application->Settings**.

Your context must be **Custom Docs** and key must be the document name. You can have multiple documents by simply varying the **Row** number.

Here is an example of an additional document Order Form for the document opord (Customer Order).

usage:custom-docs http://wiki.dreamapps.com/wiki/doku.php?id=usage:custom-docs&rev=1518820773

| me Cross                                                       |                                                     | lication         |                                                |                                           |               |                    |               |                |               |                | asok@drean    | napps.com, SSI | S Shelves and Stor | ege Equipmo  |
|----------------------------------------------------------------|-----------------------------------------------------|------------------|------------------------------------------------|-------------------------------------------|---------------|--------------------|---------------|----------------|---------------|----------------|---------------|----------------|--------------------|--------------|
|                                                                |                                                     |                  |                                                |                                           |               | Genera             | l Settings fo | r Cross Applic | ation         |                |               |                |                    |              |
| efaults Co                                                     | odes                                                | Transaction Code | es Curre                                       | encies GL Interface                       | Messages      | Depots T           | ax Table Exc  | se Locations   | Receipts      | tolidays Vehic | les User Docs | Site Defaults  | Update Costs       | ystem Data   |
|                                                                |                                                     |                  |                                                |                                           |               |                    |               |                |               |                |               | 7              |                    |              |
|                                                                |                                                     |                  |                                                |                                           | Show 0        | Clear Top Pre      | vious Next Bo | ittom Add Upda | te Delete Re  | firesh 🗧       |               |                |                    |              |
|                                                                | Custom Docs T opend                                 |                  |                                                | sy Field                                  | Row           | Name<br>Order Form |               | Alternate      | Code          |                |               |                |                    |              |
|                                                                |                                                     |                  |                                                | Value                                     |               |                    |               | procerronn     |               |                |               |                |                    |              |
|                                                                |                                                     |                  |                                                | opord ssis                                |               |                    |               |                |               |                |               |                |                    |              |
|                                                                |                                                     |                  |                                                |                                           |               |                    |               |                |               |                | 1             |                |                    |              |
|                                                                |                                                     |                  |                                                |                                           |               |                    |               |                |               |                |               |                |                    |              |
| Key Field F                                                    | low                                                 | Name             | Value                                          |                                           |               |                    | Alternate     | Key Field      | Row           | Name           |               | Value          | Alternat           | e Code       |
| Custom Docs                                                    |                                                     |                  |                                                |                                           |               |                    | Code          | PSA            | 30            | PSA STORAHE A  | MOUNT         |                |                    |              |
| ondor 0 Dalken/Receipt ondorrer svis                           |                                                     |                  |                                                |                                           |               |                    | P5A           | 40             | PSA CTNR DEMI | JRRAGE         |               |                |                    |              |
| opord                                                          | 0                                                   | Order Form       | oport ssis                                     |                                           |               |                    |               | PSA            | 50            | WRONG CTNR V   | VEIGHT FEE    |                |                    |              |
| and of order round opping sais                                 |                                                     |                  |                                                |                                           |               |                    |               | PSA            | 60            | MISC CHGS 1    |               |                |                    |              |
| IDI 0 UDI http://www.facabook.com/osaas/0casmSite/152730201/0/ |                                                     |                  |                                                |                                           | 1720201400820 |                    | PSA           | 70             | MISC CHGS 2   |                |               |                |                    |              |
| Constanting .                                                  | u unupurwww.racebook.com/pages/ureamsite/152/392014 |                  |                                                |                                           | 2/3320143062  | ·                  | PSA           | 80             | REMARKS MISC  | CHGS1          |               |                |                    |              |
| Googlewap                                                      |                                                     |                  | 9101 David Outlines Cantes Onlines Philippings |                                           |               |                    |               | Return         | 10            | DHC            |               | 10             |                    |              |
| Location                                                       | 0                                                   | Address          | 8101 Pear                                      | rean. Untigas centre, Urugas, Philippines |               |                    |               | Return         | 20            | DETENTION      |               | 5              |                    |              |
| URL                                                            | 0                                                   | Map UKL          | mid=zf49DtteD1aQ.kKmTuiAOc3WA                  |                                           |               |                    |               | Return         | 30            | DEMURRAGE      |               | 0              |                    |              |
| SEO                                                            |                                                     |                  |                                                |                                           |               |                    |               | Return         | 40            | DAMAGE/REPAI   | R             |                |                    |              |
| Kausserda                                                      | 0                                                   | Kausureda        |                                                |                                           |               |                    |               | Return         | 50            | WASHING        |               |                |                    | 1            |
| Tale                                                           |                                                     | Tale             |                                                |                                           |               |                    |               | Return         | 60            | CHASIS DEMUR   | RAGE          |                |                    |              |
| 11111                                                          | 4                                                   | 11112            |                                                |                                           |               |                    |               | B              |               | Autor curra    |               |                | - La               | and a planed |

This will cause the additional custom document Order Form to show up in the Order header.

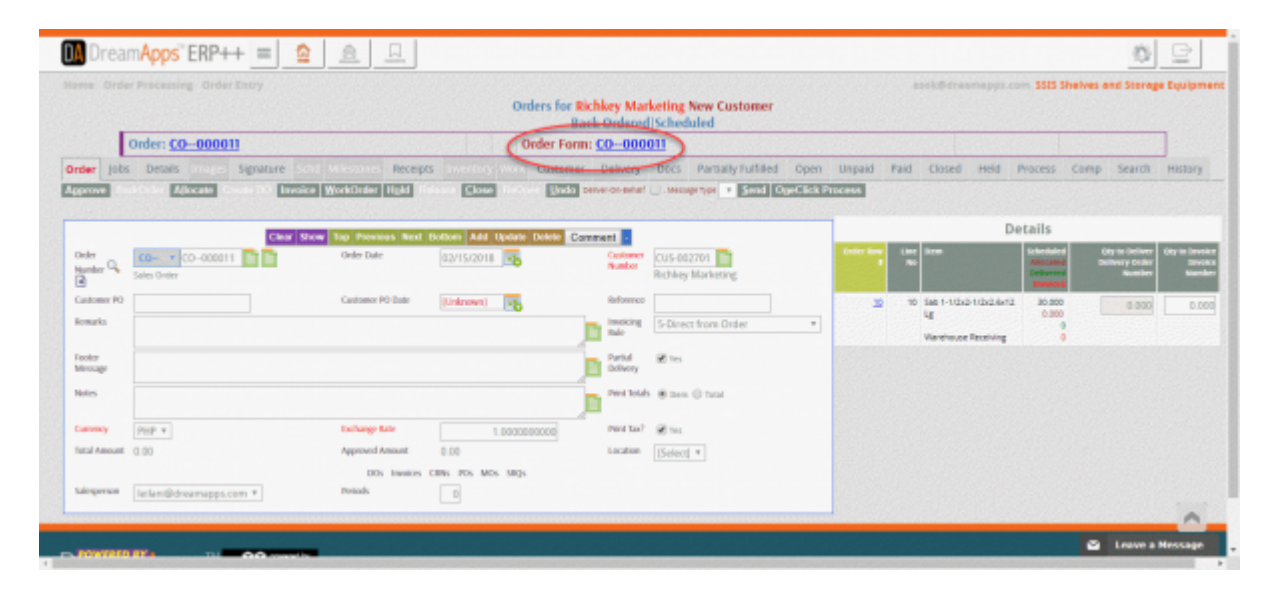

From: http://wiki.dreamapps.com/wiki/ - **DreamApps Wiki** 

Permanent link: http://wiki.dreamapps.com/wiki/doku.php?id=usage:custom-docs&rev=1518820773

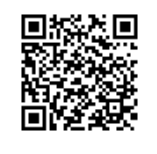

Last update: 2018/02/16 22:39

Last update: 2018/02/16 22:39